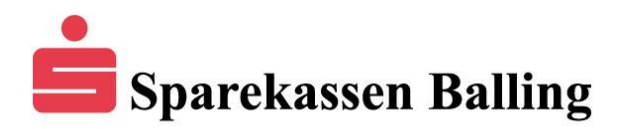

## Tilmelding af funktion i Netbanken

For at tilmelde en funktion i netbanken skal der gøres følgende:

Klik på "Aftaler" (1) og i menuen vælges "Kundeaftale" (2)

| I        | Aftaler               |
|----------|-----------------------|
| $\sim$   | Betalingsaftaler      |
| ~        | BS-oversigter         |
|          | Opret BS-aftale       |
| C.       | Opret fast overførsel |
| 1<br>~\/ | Kundeaftale 2         |
| \$       | Mobil                 |
| ٥        | Mobilbank             |

Klik i boksen (1) i linjen "Funktion" og vælg "Tilmelding eller framelding af funktioner" (2)

## Kundeaftale

| Funktion                   | 1                                         | ^ |
|----------------------------|-------------------------------------------|---|
| Følgende regler er gældend | Tilmelding eller framelding af funktioner | 2 |

Der skal sættes en markering i boksen længst til venstre, ved den/de funktioner som skal tilmeldes.

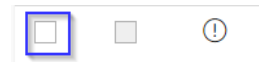

Rul ned til bunden af listen og klik på "Ok" for at tilmelde.

Læs og acceptere evt. viste regler som følger med den/de valgte funktioner der tilmeldes. Du accepterer ved at sætte markering i boksen.

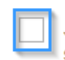

Jeg har læst og accepteret ovenstående regler som tillæg til selvbetjeningsaftalen.

Afslut tilmelding ved at trykke på Ok

## Kundeaftale

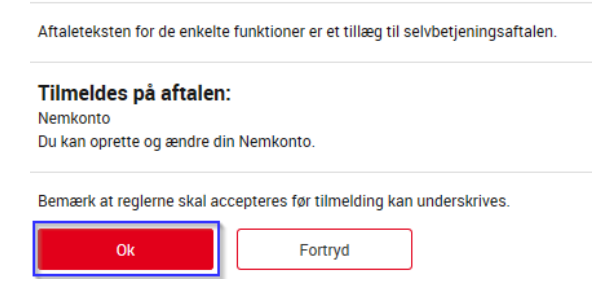